| \varTheta 🕙 🕙 Inbox -                          |        |        |      |      |         |        |       |         |          |
|------------------------------------------------|--------|--------|------|------|---------|--------|-------|---------|----------|
| https://mail.google.com/mail/u/0/?shva=1#inbox |        |        |      |      |         |        |       |         |          |
| Inbox - sarahchaskell@gmail.com                |        |        |      |      |         |        |       |         |          |
| +You                                           | Search | Images | Maps | Play | YouTube | News   | Gmail | Drive ( | Calendar |
| G                                              | ogle   | 2      |      |      |         |        |       |         |          |
| Gma                                            | il +   |        |      |      | С       | More - | ·     |         |          |

After logging into your Gmail account click on "Calendar" at the top of the page.

| \varTheta 🔿 🔿 Google Calendar                                       |          |           |          |           |         |           |          |                |                   |        |         |                                |            |        |             |
|---------------------------------------------------------------------|----------|-----------|----------|-----------|---------|-----------|----------|----------------|-------------------|--------|---------|--------------------------------|------------|--------|-------------|
| + 12 https://www.google.com/calendar/render?tab=mc                  |          |           |          |           |         |           |          | RSS C Q Google |                   |        |         |                                |            |        |             |
| Google Caler                                                        | 5        |           |          |           |         |           |          |                |                   |        |         |                                |            |        |             |
| +You Search Imag                                                    | ges Maps | Play Y    | ∕ouTube  | News      | Gmail   | Drive     | Calendar | Mor            | 'e <del>-</del>   |        |         |                                |            |        |             |
| Google Search Calendar - Q sarah                                    |          |           |          |           |         |           |          | sarahc         | haskell@gmail.com |        |         |                                |            |        |             |
| Calendar                                                            | Today    | < >       | Dec 9 -  | 15, 2012  |         |           |          |                | Day               | Week   | Month   | 4 Days                         | Agenda     | More ▼ | <b>\$</b> - |
| CREATE V                                                            | GMT-08   | Sun 12/5  | 9 1      | Mon 12/10 | 1       | Tue 12/11 | Wed      | 12/12          |                   | Thu 12 | 2/13    | Display Density:               |            |        |             |
|                                                                     | 7am      |           |          |           |         |           |          |                |                   |        |         | Comfortable<br>Cozy<br>Compact |            |        |             |
| 25 26 27 28 <b>29</b> 30 1<br>2 <b>3</b> 4 <b>5 6 7</b> 8           | 8am      |           |          |           |         |           |          |                |                   |        |         |                                |            |        |             |
| 9 10 11 12 13 14 15<br>16 17 18 19 20 21 22<br>23 24 25 26 27 28 29 | 9am      |           |          |           |         |           |          |                |                   |        |         | Settings                       |            |        |             |
| <b>30 31 1 2 3 4 5</b>                                              | 10am     |           |          |           |         |           |          |                |                   |        |         | Labs                           |            |        |             |
| <ul> <li>✓ My calendars</li> <li>✓ Home</li> </ul>                  | 11am     |           |          |           |         |           |          |                |                   |        |         |                                | Send feedb | ack    |             |
| I I Tooko                                                           | On       | the right | t hand s | side clic | ck on t | he        | ¢r a     | nd c           | hoos              | se "Se | ettings | ."                             |            |        |             |

| Show events you have declined:                         | <ul> <li>Yes</li> <li>No</li> </ul>                                                                                                    |
|--------------------------------------------------------|----------------------------------------------------------------------------------------------------|
| Automatically add invitations to my calendar: ②        | <ul> <li>Yes</li> <li>Yes, but don't send event reminders unless I have responded "Yes" or "Maybe"</li> <li>No, only show invitations to which I have responded</li> </ul> |
| Automatically add Google+ hangouts to events I create: | <ul><li>Yes</li><li>No</li></ul>                                                                                                    |
| Learn more                                             |                                                                                                    |

Scroll all the way down to the bottom and next to **Automatically add invitations to my calendar:** choose "Yes." Click "Save" and you're done! Now all future events added to FMYI will be automatically added to your GoogleCal as long as the person posting the event checks off "Send an email alert to attendees."